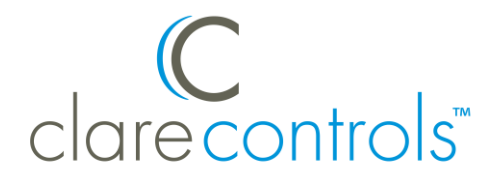

# Performance Concepts Shade Controller Integration Release Notes

## Content

Introduction...1 Programming the shade controller...2 Installing the controller...2 Connecting the controller to the data network...3 Configuring in Fusion...4 Creating a service for the shade groups...7 Contact information...9

Last modified: 05/07/18

### Introduction

The Performance Concepts Shade Controller integration allows users to control their motorized shades through the ClareHome system.

Shade settings can be controlled via events. Use Fusion's Scenes and Rules to automate the actions your customers want. The following figure shows the Performance Concepts shade controller on the ClareHome UI.

|             | My Home 🔻 |  |
|-------------|-----------|--|
|             |           |  |
| ×           | Shades    |  |
|             | 75%       |  |
|             | 75%       |  |
|             | 50%       |  |
|             | Open      |  |
|             | Close     |  |
|             |           |  |
|             |           |  |
| <b>5</b> 00 |           |  |

## Programming the shade controller

The Performance Concepts shade controller must be programmed before it is integrated with the Clare Controls network. See Performance Concepts documentation to program the shade controller.

## Installing the controller

A qualified installation technician should install or connect any devices used with Clare Controls products. Refer to the installation instructions that came with our Performance Concepts shade controller. Clare Controls does not assume any responsibility for damages caused by improper installation or connection to the network.

**Note:** When installing the equipment, your technician must assign each shade motor a numeric group address. Please have the technician note the groups he or she assigns. You will need the group numbers when integrating the shade controller in Fusion.

## Connecting the controller to the data network

After installing the Performance Concepts shade controller, connect it to the ClareHome data network. To make the connection, you will need a serial cable or an IP-to-Serial adapter, such as a Global Caché iTach device. Use one of the two connection methods below.

#### To connect the controller to the ClareHome network using a serial cable:

- 1. Attach the RJ-12 end of a serial cable to the port on the ClareHome data network.
- 2. Attach the RS-232 end of the serial cable to the RS-232 port on the Performance Concepts shade controller.

–or–

#### To connect the controller to the ClareHome data network using an adapter:

- 1. Attach one end of a Cat 5 networking cable to a port on the ClareHome data network, and then attach the other end of the cable to RJ-45 jack on the IP-to-Serial adapter.
- 2. Using an RS-232 cable, connect the IP-to-Serial device (Global Caché iTach) to the Performance Concepts shade controller.

#### Setting the serial parameters in the serial device adapter

To ensure proper communication between the Performance Concepts shade controller and the ClareHome system, you must configure your IP-to-Serial adapter with the following settings. Be sure to follow the manufacturer's instructions included with the device.

| Serial Parameter | Setting |  |  |  |
|------------------|---------|--|--|--|
| Baud Rate        | 2400    |  |  |  |
| Data Bits        | 8       |  |  |  |
| Parity           | None    |  |  |  |
| Stop Bits        | 1       |  |  |  |

Table 1: Serial adapter settings

**Note:** To configure the serial adapter, follow the manufacturer's instructions included with the device.

# **Configuring in Fusion**

Once you have installed your Performance Concept shade controller, you must add and configure it in Fusion.

#### To add a Performance Concepts shade controller in Fusion:

1. Click the **Devices** tab, and then click the **New Device** button <sup>(2)</sup> to display the Select template dialog.

| C Select Template                                           | $\otimes$ |
|-------------------------------------------------------------|-----------|
| Device Templates                                            |           |
| type filter text                                            |           |
| B Security                                                  |           |
| E Sensors                                                   |           |
| 🖌 📻 Shades                                                  |           |
| 🖌 🔚 Shade Controller                                        |           |
| ECI - All Models (IR)                                       |           |
| ESI - RQ Protocol Shade Motors (Serial)                     |           |
| 📒 Lutron Shades - QED & Grafik Eye (IR)                     |           |
| 📒 Lutron Shades - Spacer (IR)                               |           |
| 📒 Performance Concepts Shade Controller (Serial)            | U         |
| Sena - RHIO232 (IP)                                         |           |
| 🚍 Shade Controller (IR)                                     | =         |
| Somfy - ILT2 (IP)                                           |           |
| Somfy - Universal RTS Interface II (Serial*)                |           |
| 🚍 Somfy - Universal RTS Interface II (Serial*) Digit Keypad |           |
| 🕨 🚍 Shade Keypad                                            |           |
| > 📻 summary                                                 |           |
|                                                             |           |
| Communication Method: CLIQ                                  | *         |
|                                                             |           |
| OK Cancel                                                   |           |

2. Expand the Shades drop-down, and then browse to Performance Concepts Shade Controller (Serial).

Shades > Shade Controller > Performance Concepts Shade Controller (Serial)

3. Select **CLIQ** in the Communication Method drop-down.

– or –

Select **Other** in the Communication Method drop-down when using an IP-to-Serial device (Global Caché iTach).

| C Select Template                                           | $\otimes$ |
|-------------------------------------------------------------|-----------|
| Device Templates                                            |           |
| type filter text                                            |           |
|                                                             |           |
| A Security                                                  |           |
| Sensors                                                     |           |
| 🛛 F Shades                                                  |           |
| 📕 Shade Controller                                          |           |
| ECI - All Models (IR)                                       |           |
| ESI - RQ Protocol Shade Motors (Serial)                     |           |
| 📒 Lutron Shades - QED & Grafik Eye (IR)                     |           |
| 📒 Lutron Shades - Spacer (IR)                               |           |
| 듣 Performance Concepts Shade Controller (Serial)            | =         |
| Sena - RHIO232 (IP)                                         |           |
| 📻 Shade Controller (IR)                                     |           |
| 🗧 Somfy - ILT2 (IP)                                         |           |
| 🚍 Somfy - Universal RTS Interface II (Serial*)              |           |
| 🚍 Somfy - Universal RTS Interface II (Serial*) Digit Keypad |           |
| 🕨 📾 Shade Keypad                                            | ¥         |
|                                                             |           |
| Communication Method:                                       |           |
| Other                                                       |           |
| OK Cancel                                                   |           |

4. Click OK.

The **Details** tab displays.

| Performance C     | concepts Shade Controller (Serial) (device) 🔯                                                                                                    | - 8   |
|-------------------|----------------------------------------------------------------------------------------------------|-------|
|                   |                                                                                                    | X 🗟 🗟 |
| Details Configure | Test                                                                                                    |       |
| Icon:             |                                                                                                    |       |
| Name:             | Performance Shades                                                                                                    |       |
| Manufacturer:     | Performance Concepts                                                                                                    |       |
| Model Number:     | Shade Motor                                                                                                    |       |
| Master Template:  | Performance Concepts Shade Controller (Serial) Change Device Template                                                                                                    |       |
| Types:            | Shade Controller                                                                                                    |       |
| Notes:            | Performance Concepts RS-232 to RF Controller Required. Shade motors need to be installed with up and down<br>stop limits, and programmed to Performance Concepts Controller before adding and using in a project.<br>** Please Delete any unused Groups |       |
| Version:          | 1.0.0                                                                                                    |       |
| Last Modified     | 2015/07/14 09:04                                                                                                    |       |
|                   |                                                                                                    |       |
|                   |                                                                                                    |       |
|                   |                                                                                                    |       |

5. Enter a name and notes for the device, and then click the **Configure** tab.

6. When connecting the shade controller directly to the CLIQ using a serial cable, enter the **CLIQ Serial Port**.

Verify that the Serial Baudrate, Serial Data Bits, Serial Parity, and Serial Stop Bits match the settings in Table 1.

| 🗧 *Performance Concepts Shade C | ontroller (Serial) (device) 🔀 |           |                                                                                       | - 6 |
|---------------------------------|-------------------------------|-----------|---------------------------------------------------------------------------------------|-----|
|                                 |                               |           | 🗄 🖾 🗟                                                                                 | 5   |
| Details Configure Test          |                               |           |                                                                                       |     |
| Configuration Properties        |                               |           |                                                                                       | 5   |
| Name                            | Value                         | Mandatory | Description                                                                           |     |
| General                         |                               |           |                                                                                       |     |
| Connector Number                | Network                       | yes       | The address/port on the device, that is used to send the command sequences.           |     |
| Device Model                    | Multiple                      | yes       | The model of the device, as given in the OnlyOneRemote database.                      |     |
| Device Type                     | Shade Motor                   | yes       | The type of the device, as given in the OnlyOneRemote database.                       | 1.  |
| Value Format                    | HEX                           | yes       | Specifies the format of the operation property values.                                |     |
| CLIQ Serial Port                | CLIQ.host Serial 1            | no        | The CLIQ serial port to use for communicating to the device. Necessary for direct ser | 1i  |
| Serial Baudrate                 | 2400                          | no        | The baud rate serial setting.                                                         |     |
| Serial Data Bits                | 8                             | no        | The data bits serial setting.                                                         | 11  |
| Serial Parity                   | None                          | no        | The parity serial setting.                                                            |     |
| Serial Stop Bits                | 1                             | no        | The stop bits serial setting.                                                         | 11  |
| Custom/Additional Properties    |                               |           |                                                                                       |     |
|                                 |                               |           |                                                                                       | 11  |

– or –

When using an IP-to-Serial device, enter the adapters Network Address.

| *Performance Concepts Sha                     | le Controller (Serial) (d | device) 🔀 |                                                                           |
|-----------------------------------------------|---------------------------|-----------|---------------------------------------------------------------------------|
|                                               |                           |           | 🗒 🔛 🗟 🖘                                                                   |
| Details Configure Test                        |                           |           |                                                                           |
| Configuration Properties                      |                           |           |                                                                           |
| Name                                          | Value                     | Mandatory | Description                                                               |
| ⊿ General                                     |                           |           |                                                                           |
| Connector Number                              | Network                   | yes       | The address/port on the device, that is used to send the command sequen   |
| Device Model                                  | Multiple                  | yes       | The model of the device, as given in the OnlyOneRemote database.          |
| Device Type                                   | Shade Motor               | yes       | The type of the device, as given in the OnlyOneRemote database.           |
| Value Format                                  | HEX                       | yes       | Specifies the format of the operation property values.                    |
| Network Address                               | 120.10.0.1                | no        | This is a device configuration property used by ALL HDM adapters that nee |
| Network Port                                  | 4999                      | no        | This is a device configuration property used by ALL HDM adapters that nee |
| <ul> <li>Custom/Additional Propert</li> </ul> | i                         |           |                                                                           |
|                                               |                           |           |                                                                           |
|                                               |                           |           |                                                                           |

7. Click the **Save** button  $\blacksquare$ .

#### To organize the shade groups:

Return to the **Devices** tab, and then expand the shade controller.
 Note: The shade controller supports and adds 15 groups.

| 👸 Setup   | 📼 Devices | 🔛 Services | 🚟 Scenes | 🕛 Rules   | •Ż Z-Wave   | 🔛 Troubleshooting  |       |                 |               |       |
|-----------|-----------|------------|----------|-----------|-------------|--------------------|-------|-----------------|---------------|-------|
|           |           |            |          |           |             |                    |       | S 😯             | 🔵 🦚 🔫 🖏 🤤     | • 9   |
| Filter:   |           |            |          |           |             |                    |       |                 |               |       |
| Control T | уре       |            | Name     |           |             |                    | Areas | Status          | Communication | Metho |
| 🛛 ど Sh    | ades      |            | Performa | nce COnce | pts Shade C | ontroller (Serial) |       | Not initialized | Comm 1:1      |       |
| <b></b>   | Shades    |            | Group 1  |           |             |                    |       | Not initialized | Network       |       |
|           | Shades    |            | Group 10 |           |             |                    |       | Not initialized | Network       |       |
| <b></b>   | Shades    |            | Group 11 |           |             |                    |       | Not initialized | Network       |       |
|           | Shades    |            | Group 12 |           |             |                    |       | Not initialized | Network       |       |
| E         | Shades    |            | Group 13 |           |             |                    |       | Not initialized | Network       |       |
| E         | Shades    |            | Group 14 |           |             |                    |       | Not initialized | Network       |       |
| <b></b>   | Shades    |            | Group 15 |           |             |                    |       | Not initialized | Network       |       |
| =         | Shades    |            | Group 2  |           |             |                    |       | Not initialized | Network       |       |
| <b></b>   | Shades    |            | Group 3  |           |             |                    |       | Not initialized | Network       |       |
|           | Shades    |            | Group 4  |           |             |                    |       | Not initialized | Network       | =     |
| <b></b>   | Shades    |            | Group 5  |           |             |                    |       | Not initialized | Network       |       |
|           | Shades    |            | Group 6  |           |             |                    |       | Not initialized | Network       |       |
| <b></b>   | Shades    |            | Group 7  |           |             |                    |       | Not initialized | Network       |       |
| =         | Shades    |            | Group 8  |           |             |                    |       | Not initialized | Network       |       |
| <b>1</b>  | Shades    |            | Group 9  |           |             |                    |       | Not initialized | Network       | Ŧ     |
| 4         |           |            |          |           |             |                    |       |                 |               |       |

- 2. Delete any unused groups
- 3. Assign the shade groups to areas.
- 4. Name each shade group according to the room it is in.

**Note:** We recommend naming the shade groups according to their location for convenience.

| 🍪 Setup 😑 Devices 😣 Serv | rices 🎬 Scenes 🕎 Rules 🖏 Z-Wave 🔯 Troublesho | oting          |                 | - 6               |
|--------------------------|----------------------------------------------|----------------|-----------------|-------------------|
|                          |                                              |                | S 🔁 🖨           | 🍫 🔫 🤻 🗛 👳         |
| Filter:                  | ¥                                            |                |                 |                   |
| Control Type             | Name                                         | Areas          | Status          | Communication M   |
| 🛛 📻 Shades               | Performance Concepts Shade Controller        |                | Not initialized | CLIQ.host Seria 🔺 |
| 🔸 📒 Shades               | Display Room Shades                          | Display Room   | Not initialized | Network           |
| 🛛 🚰 Shades               | Game Room Shades                             | Game Room      | Not initialized | Network           |
| 🛛 🚰 Shades               | Lanai Shades                                 | Lanai          | Not initialized | Network           |
| 🕨 🔚 Shades               | Master Bedroom Shades                        | Master Bedroom | Not initialized | Network           |
| 📘 User Interface         | PIN                                          | Wine Cellar    | Not initialized | =                 |
| 🧧 Weather                | Weather (device)                             | Lanai          | Not initialized | *                 |
| •                        |                                              |                |                 | •                 |

## Creating a service for the shade groups

Once you have configured the shade controller in Fusion, create a service for the shade groups.

**Note:** You will need the correct shade group numbers to create services in Fusion.

To create a service for the shade groups:

 Click the Services tab, and then click the New Service icon <sup>1</sup>/<sub>2</sub>. The New Service Instance dialog displays.

| 😣 New       | Service Instance                  | _     |       |            | $\otimes$     |
|-------------|-----------------------------------|-------|-------|------------|---------------|
| Service     | Devices                           |       |       |            |               |
| Name:       | Foyer Shades                      | Area: | Foyer |            | •             |
| Notes:      |                                   |       |       |            |               |
| Service     | Definition :                      |       |       |            |               |
| type fil    | ter text                          |       |       |            |               |
| E           | Entertainment Service v2.0.0      |       |       |            | <b>A</b>      |
| 🚈 F         | ireplace Service v1.0.0           |       |       |            |               |
|             | Garage Service v1.0.0             |       |       |            |               |
|             | Gate Service v1.0.0               |       |       |            |               |
| <b>66</b> I | ntrusion Partition Service v1.1.0 |       |       |            |               |
| 📃 🖂 L       | ighting Dimmer Service v1.0.0     |       |       |            |               |
| E L         | ighting Keypad Service v4.0.0     |       |       |            |               |
| J P         | Play Audio Service v1.0.0         |       |       |            |               |
| 💧 P         | Pool and Spa Service v1.0.0       |       |       |            |               |
| 🖕 P         | Pool and Spa Service v1.0.1       |       |       |            |               |
| E P         | Pool and Spa Service v1.1.0       |       |       |            | =             |
|             | Screens Keypad Service v1.0.0     |       |       |            |               |
| <b>=</b> 5  | Shades Keypad Service v2.0.0      |       |       |            |               |
| 76° T       | hermostat Service v2.0.0          |       |       |            |               |
| 💊 v         | Vater Valve Service v1.0.1        |       |       |            |               |
| 🖸 V         | Veather Service v1.0.0            |       |       |            |               |
| <b>E</b> 7  | -Wave Garage Door Service v1.0.0  |       |       |            | V             |
| App Mo      | dule: Screens                     |       |       |            |               |
| L           |                                   |       |       | Rack Nexts | Cancel Finish |

- 2. Enter the name of the service in the **Name** field, select the area, and then click **Screen Keypad Service**.
- 3. Click Next to display the Devices tab.

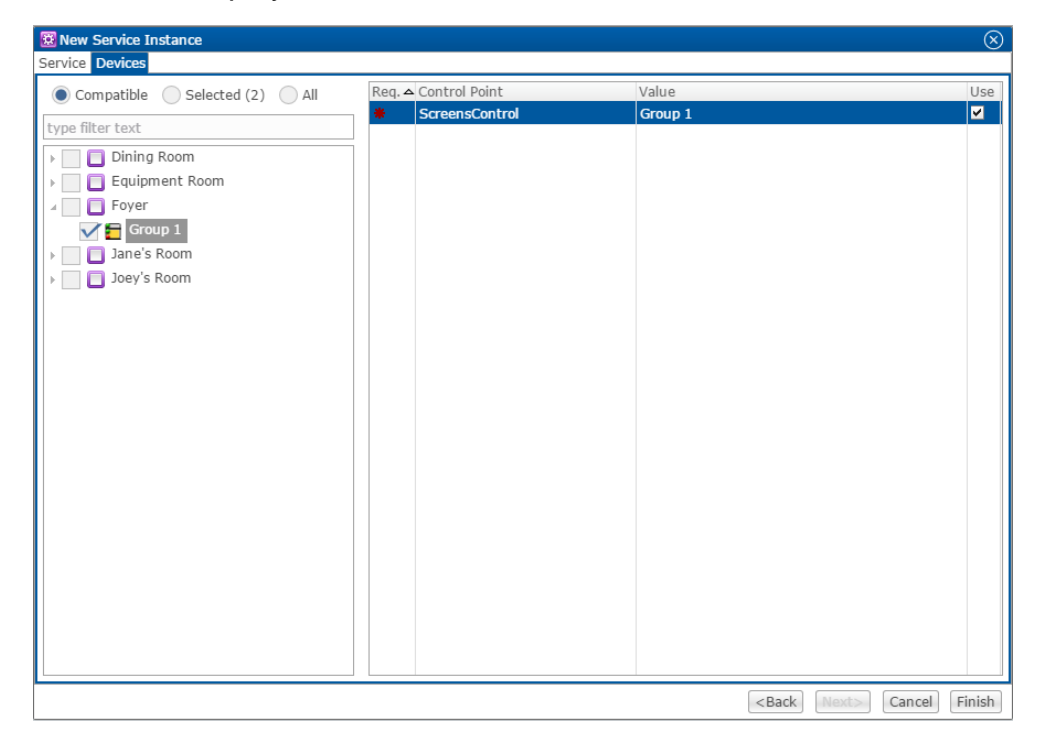

- 4. In the left panel, select the desired shade group.
- 5. In the right panel, set the values for the screen control.Click the Value field to view the drop-down menu, and then select the device.
- 6. Click Finish.
- 7. Repeat steps 1 through 6 for each shade group.
- 8. Deploy the project.

## **Contact information**

Clare Controls, LLC. 7519 Pennsylvania Ave, Suite 104 Sarasota, FL 34243

General: 941.328.3991 Fax: 941.870.9646 www.clarecontrols.com

Integrator/Dealer Support: 941.404.1072 claresupport@clarecontrols.com

Homeowner Support (ClareCare): 941.315.2273 (CARE) help@clarecontrols.com